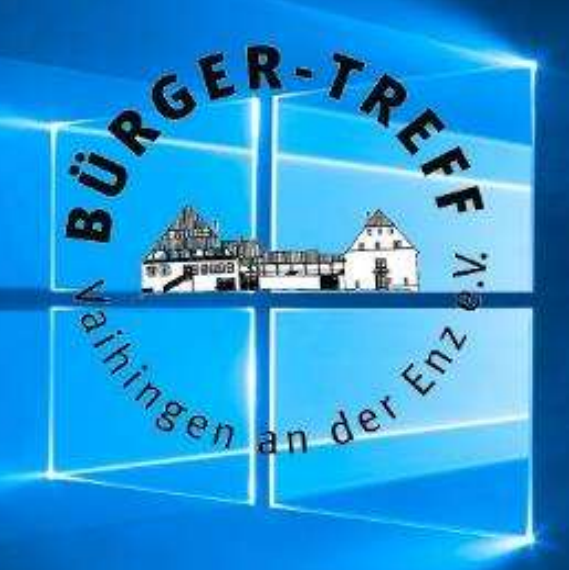

# **PC-Hilfe**

## **Browser-Einstellungen**

## 10. März 2021

Mit Schwerpunkt Datenschutz und Datensicherheit

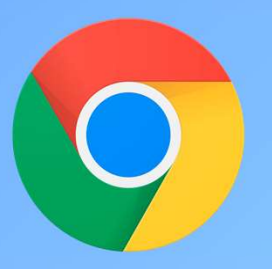

**Google Chrome** 

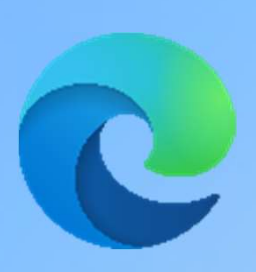

Microsoft Edge

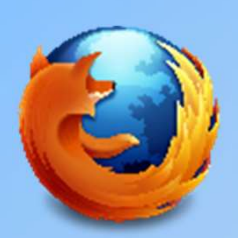

**Mozilla Firefox** 

**Google Chrome** 

"Google-Chrome anpassen und verwalten"

Die Einstellungen finden Sie, wenn Sie im Browserfenster oben rechts auf das drei-Punkte-Menü klicken.

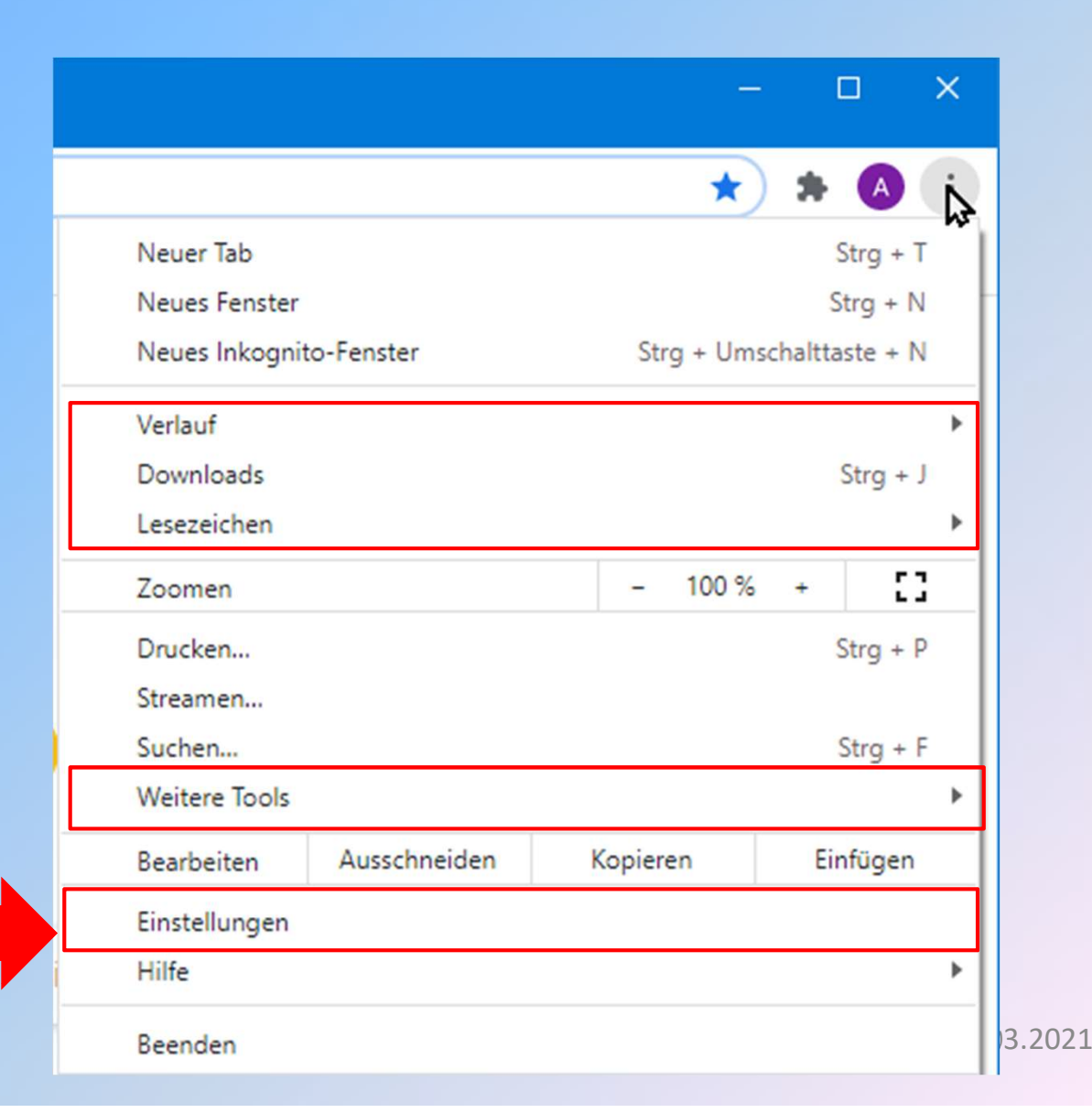

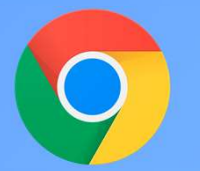

## **Google Chrome**

| 🌣 Eir                    | nstellungen ×              | +         |                                                                                                   | ( <u>-</u> ) |   | × |
|--------------------------|----------------------------|-----------|---------------------------------------------------------------------------------------------------|--------------|---|---|
| $\leftarrow \rightarrow$ | Chrome   chrome;           | //setting | /privacy                                                                                          | ☆            | A | : |
| App                      | os 🔇 Neuer Tab 🦊 Fake-News | enttamt   |                                                                                                   |              |   |   |
| Eins                     | tellungen                  | ۹         | In Einstellungen suchen                                                                           |              |   |   |
| ÷                        | Google und ich             | Datens    | chutz und Sicherheit                                                                              |              |   | ^ |
| Ê                        | Automatisches Ausfüllen    | -         | Browserdaten löschen                                                                              |              |   |   |
| ۲                        | Sicherheitscheck           |           | Cache leeren sowie Verlauf, Cookies und andere Daten löschen                                      |              | * |   |
| 0                        | Datenschutz und Sicherheit | 60        | Cookies und andere Websitedaten                                                                   |              | • |   |
| ۲                        | Darstellung                |           | Drittanbieter-Cookies werden blockiert                                                            |              |   |   |
| Q                        | Suchmaschine               | 0         | Sicherheit<br>Safe Browsing (Schutz vor schädlichen Websites) und andere Sicherheitseinstellungen |              | * |   |
|                          | Standardbrowser            |           | Website-Einstellungen                                                                             |              |   |   |
| Ċ                        | Beim Start                 | 12        | Welche Informationen Websites nutzen und anzeigen dürfen (z. B. Standort, Kamera, Pop-u           | os)          | • |   |

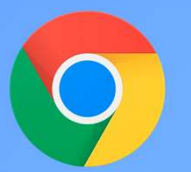

## **Google Chrome**

| ±                  | Google und ich             | Bered | Berechtigungen                                                                                                    |   |  |
|--------------------|----------------------------|-------|----------------------------------------------------------------------------------------------------|---|--|
| Ê                  | Automatisches Ausfüllen    | •     | Standort<br>Vor dem Zugriff nachfragen                                                                                  | * |  |
| 0                  | Sicherheitscheck           |       | Kamera                                                                                                    |   |  |
| 0                  | Datenschutz und Sicherheit |       | Vor dem Zugriff nachfragen                                                                                              | • |  |
| ۲                  | Darstellung                | Ŷ     | Mikrofon                                                                                                    | • |  |
| Q                  | Suchmaschine               |       | vor dem zugnit nachtragen                                                                                               |   |  |
|                    | Standardbrowser            | ۰     | Benachrichtigungen<br>Vor dem Senden nachfragen                                                                         | • |  |
| ()<br>Erweit       | Beim Start                 | Ş     | Hintergrundsynchronisierung<br>Fertigstellen des Datenversands und -empfangs von kürzlich geschlossen Websites erlauben | • |  |
|                    |                            | Zusä  | Zusätzliche Berechtigungen                                                                                              |   |  |
| Erweiterungen      |                            |       |                                                                                                    |   |  |
| Über Google Chrome |                            | Inhal | te                                                                                                    |   |  |
|                    |                            | ٩     | Cookies und Websitedaten<br>Drittanbieter-Cookies werden blockiert                                                      | • |  |

## Browser-Einstellungen Microsoft Edge

## "Einstellungen und mehr" Die Einstellungen finden Sie, wenn Sie im Browserfenster oben rechts auf das drei-Punkte-Menü klicken.

|                       | ි 🖄 🚺                    | t 🛈 🌍                |    |
|-----------------------|--------------------------|----------------------|----|
|                       | Neuer Tab                | STRG+T               | h5 |
| ۵                     | Neues Fenster            | STRG+N               |    |
| Ę                     | Neues InPrivate-Fenster  | STRG+UMSCHALTTASTE+N |    |
|                       | Zoomen                   | — 100 % +            | 2  |
| ₹                     | Favoriten                | STRG+UMSCHALTTASTE+O |    |
| ত                     | Verlauf                  | STRG+H               |    |
| $\overline{\uparrow}$ | Downloads                | STRG+J               |    |
| B                     | Apps                     |                      | >  |
| ¢                     | Erweiterungen            |                      |    |
| Ē                     | Sammlungen               | STRG+UMSCHALTTASTE+Y |    |
| Ø                     | Drucken                  | STRG+P               |    |
| Ø                     | Webaufnahme              | STRG+UMSCHALTTASTE+S |    |
| Ē                     | Teilen                   |                      |    |
| බ                     | Auf Seite suchen         | STRG+F               |    |
| A»                    | Laut vorlesen            | STRG+UMSCHALTTASTE+U |    |
|                       | Weitere Tools            |                      | >  |
| ŝ                     | Einstellungen            |                      |    |
| ?                     | Hilfe und Feedback       |                      | >  |
|                       | Microsoft Edge schließen |                      |    |

Seite 6

## **Microsoft Edge**

#### Einstellungen Einstellungen durchsuchen Q Profile Ô Datenschutz, Suche und Dienste 50 Darstellung (1) Beim Start Seite "Neuer Tab" ----Teilen, kopieren und einfügen B Cookies und Websiteberechtigungen Standardbrowser Downloads $\downarrow$ 2 Family Safety fA 1 Sprachen Drucker 0 🛄 System Einstellungen zurücksetzen © Artur Weinhardt

| 6   | Persönlich<br>arturweinhardt@hotmail.de            | <br>Abmelder |
|-----|----------------------------------------------------|--------------|
|     | <ul> <li>Synchronisierung ist aktiviert</li> </ul> |              |
| 8   | Konto verwalten                                    |              |
| Φ   | Synchronisieren                                    |              |
| ŝ   | Persönliche Informationen                          |              |
| P   | Kennwörter                                         |              |
| 8   | Zahlungsinformationen                              |              |
| C., | Benutzerdaten importieren                          |              |
| 2°  | Profil-Einstellungen                               |              |

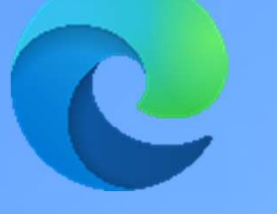

### Datenschutz, Suche und Dienste

- Einfach
- Ausgewogen
- Streng

#### Einstellungen Einstellungen durchsuchen Q

#### 3 Profile

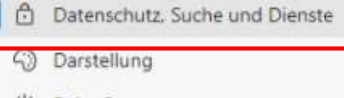

- ()Beim Start
- 6.... Seite "Neuer Tab"
- R Teilen, kopieren und einfügen
- R Cookies und Websiteberechtigungen
- Standardbrowser
- Downloads
- 쯍 Family Safety
- AT I Sprachen
- 0 Drucker System
- 5 Einstellungen zurücksetzen
- Π Smartphone und andere Geräte
- Infos zu Microsoft Edge 2

## **Microsoft Edge**

#### Einfach

Lässt die meisten Tracker auf allen Websites zu Inhaltsinformationen und Werbeanzeigen werden wahrscheinlich personalisiert Websites werden wie erwartet funktionieren.

Blockiert bekannte schädliche Tracker

#### Ausgewogen (Emptohlen)

Blockiert Tracker von Websites, die Sie nicht besucht haben Inhalte und Werbeanzeigen sind wahrscheinlich weniger stark personalisiert Websites werden wie erwartet funktionieren. Blockiert bekannte schädliche Tracker

Streng

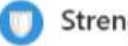

Blockiert die meisten Tracker von allen Websites Inhalt und Anzeigen verfügen wahrscheinlich über eine minimale Personalisierung Teile von Websites funktionieren möglicherweise nicht. Blockiert bekannte schädliche Tracker

#### **Blockierte Tracker** Websites anzeigen, für die das Tracking blockiert wurde 5 Ausnahmen Alle Tracker auf Websites zulassen, die Sie auswählen

Beim InPrivate-Browsen immer die strenge Tracking-Verhinderung nutzen

#### Browserdaten löschen

Hierzu zählen Verlauf, Kennwörter, Cookies und mehr. Nur Daten aus diesem Profil werden gelöscht. Verwalten Sie Ihre Daten.

Browserdaten jetzt löschen

•

Wählen Sie aus, was beim Schließen des Browsers gelöscht werden soll.

>

## **Microsoft Edge**

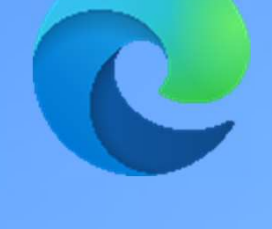

### Cookies und Website-Berechtigungen

| Ein                     | stellungen                           | Cooki               |
|-------------------------|--------------------------------------|---------------------|
| Q                       | Einstellungen durchsuchen            | Sie könr<br>Website |
| ۵                       | Profile                              | (Teesile            |
| Ċ                       | Datenschutz, Suche und Dienste       | Verwa               |
|                         | Darstellung                          |                     |
| Ċ                       | Beim Start                           | Webs                |
|                         | Seite "Neuer Tab"                    |                     |
| ß                       | Teilen, kopieren und einfügen        | Alle W              |
|                         | Cookies und<br>Websiteberechtigungen | Anzeig              |
| 6                       | Standardbrowser                      | Aktue<br>Die letz   |
| $\overline{\mathbf{T}}$ | Downloads                            |                     |
| 쑝                       | Family Safety                        | 1                   |
| Ŕ                       | Sprachen                             | 0                   |
| 0                       | Drucker                              | M                   |
| □                       | System                               |                     |
| 0                       | Einstellungen zurücksetzen           |                     |
|                         | Smartphone und andere Geräte         |                     |
| 0                       | Infos zu Microsoft Edge              | Alle B<br>Berecht   |
|                         |                                      | ۲                   |
|                         |                                      | Ô                   |

#### Cookies und gespeicherte Daten

ie können Cookies und Daten auf Ihrem Gerät speichern, um das kontinuierliche Durchsuchen von /ebsites und Sitzungen zu vereinfachen.

erwalten und Löschen von Cookies und Websitedaten

#### >

#### Nebsiteberechtigungen

| Alle<br>Anze | Websites<br>igen von Berechtigungen für von Ihnen besuchte Websites | > |       |       |
|--------------|---------------------------------------------------------------------|---|-------|-------|
| Aktı         | uelle Aktivität                                                     |   |       |       |
| Die Ir       | stzten an den Websiteberechtigungen vorgenommenen Änderungen        |   |       |       |
| N.           | http://spielwiese.btv-it.de/                                        | > |       |       |
|              | Anzeigenzugelassen                                                  |   |       |       |
| 0            | https://www.facebook.com/                                           | > |       |       |
|              | Benachrichtigungenblockiert                                         |   |       |       |
|              | https://www.microsoft.com/                                          | > |       |       |
|              | Standortblockiert                                                   |   |       |       |
| Alle         | Berechtigungen                                                      |   |       |       |
| Berei        | htigungen, die auf alle Websites angewendet werden                  |   |       |       |
| 0            | Standort                                                            | > |       |       |
| 2            | Zuerst fragen                                                       |   |       |       |
| 0            | Kamera                                                              | > |       |       |
|              | Zuerst fragen                                                       |   |       |       |
| 0            | Mikrofon                                                            | > |       |       |
| 1751         | Zuerst fragen                                                       |   |       |       |
| ((•))        | Bewegungs- oder Lichtsensoren                                       | > | 10.03 | .2021 |
|              | Für Websites die Nutzung der Bewegungs- und Lichtsensoren zulassen  |   |       |       |
|              |                                                                     |   |       |       |

## Browser-Einstellungen Mozilla Firefox

### "Menü öffnen"

Die Einstellungen finden Sie, wenn Sie im Browserfenster oben rechts auf das drei-Striche-Menü klicken.

|               | III\ 🗉 🛎 🚺 🚱 🚺                    | E        |
|---------------|-----------------------------------|----------|
| ۲             | Bei Firefox anmelden              | ü öffnen |
| ևև            | Schutzmaßnahmen-Übersicht         |          |
| C7            | Neues Fenster S                   | trg+N    |
| œ             | Neues privates Fenster Strg+Umsch | nalt+P   |
|               | Zoom – 100% +                     | 2        |
|               | Bearbeiten 🐰 🗳                    | Ê        |
| lii\          | Bibliothek                        | >        |
| <del></del> 0 | Zugangsdaten und Passwörter       |          |
| ÷             | Add-ons Strg+Umsch                | nalt+A   |
| ⋫             | Einstellungen                     |          |
|               | Anpassen                          |          |
|               | Datei öffnen S                    | trg+0    |
|               | Seite speichern unter             | Strg+S   |
| -             | Drucken                           | Strg+P   |
| ۹             | Seite durchsuchen                 | Strg+F   |
|               | Sonstiges                         | >        |
|               | Web-Entwickler                    | >        |
| ů             | Neue Funktionen und Änderungen    | >        |
| ?             | Hilfe                             | >        |
| Ċ             | Beenden Strg+Umsch                | alt+Q    |
|               |                                   | 10.0     |

lacksquare

•

. . .

## **Mozilla Firefox**

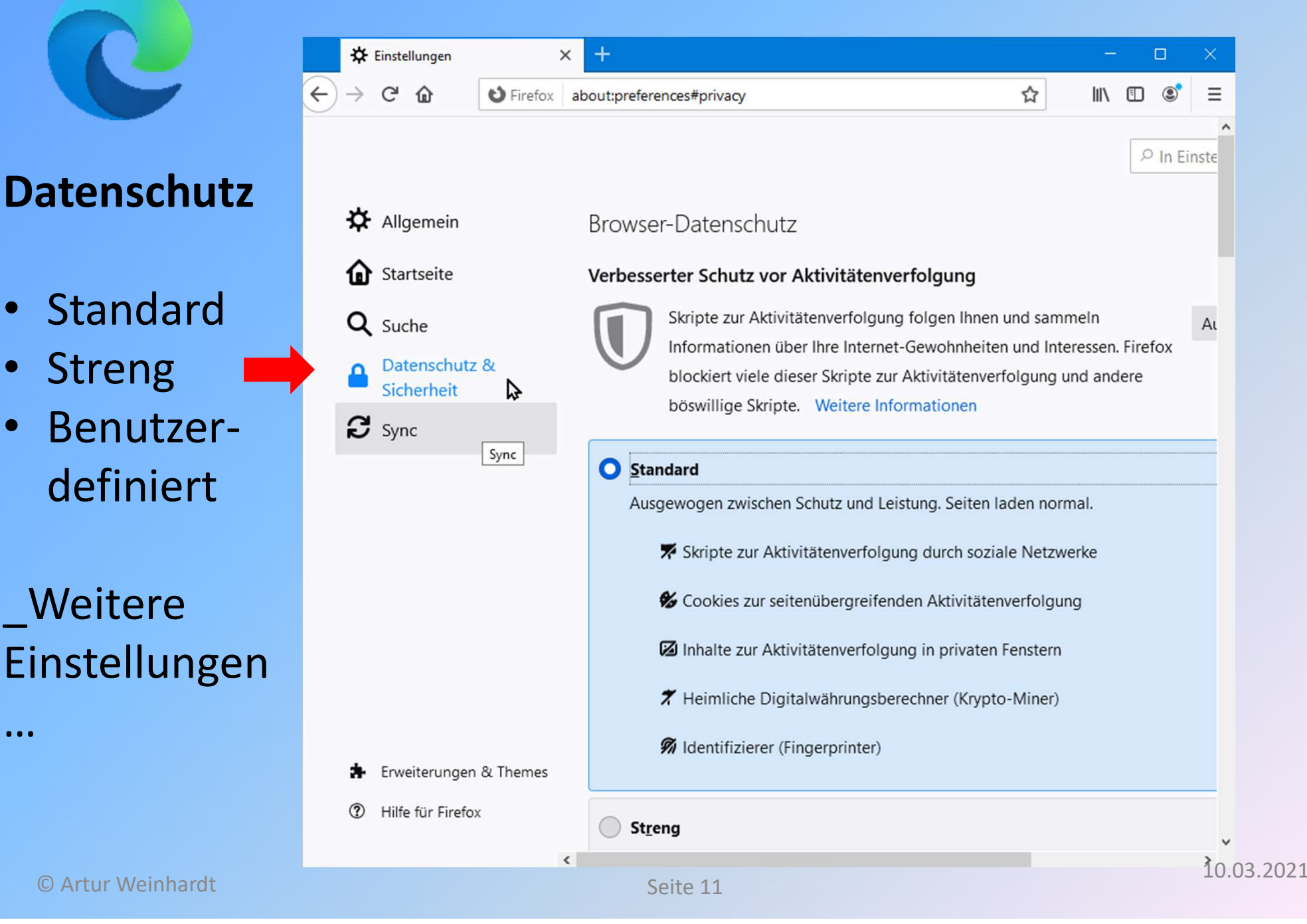

# Vorsicht!

## Wenn andere Personen Zugriff auf ihren PC haben. Evt. Passwort-Manager verwenden!

RGER

### Nützliche Links:

<u>www.bsi-fuer-buerger.de</u> <u>www.a-i3.de</u> <u>www.buerger-cert.de</u>

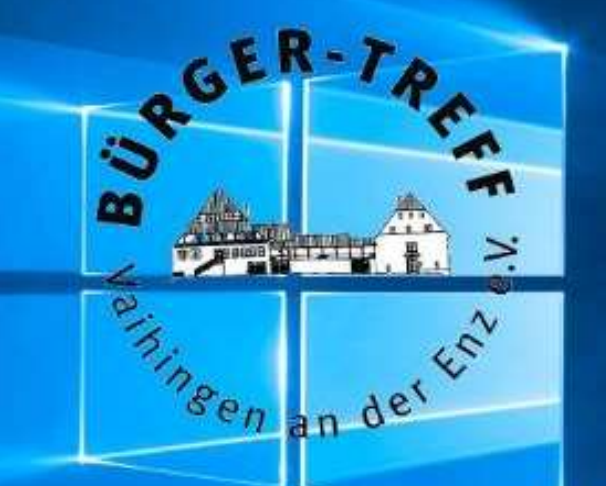

# **PC-Hilfe**

# Vielen Dank für Ihrer Aufmerksamkeit

Seite 13